# 電子申請システムを利用した社会教育現状調査の入力方法

## Ⅰ 専用サイトを開く

次の URL から「栃木県電子申請システム」ホームページを開いてください。

#### 【県立学校 PTA 調査票】

https://apply.e-tumo.jp/pref-tochigi-u/offer/offerList\_detail?tempSeq=7824

#### 【県立学校芸術文化公演等調査票】

https://apply.e-tumo.jp/pref-tochigi-u/offer/offerList\_detail?tempSeq=7825

| うまく開かない場合は、   | 検索メニュー 検索項目を入力(選択)して、手続きを検索してください。                                                  |
|---------------|-------------------------------------------------------------------------------------|
| 電子申請システムのトップ  | 千结老夕                                                                                |
| ページから「社会教育現状  | → 和20日 社会教育現状調査 カテゴリー選択 🗸                                                           |
| 調査」で検索してください。 | <ul> <li>□ 個人が利用できる手続き</li> <li>利用者選択</li> <li>□ 法人が利用できる手続き</li> <li>検索</li> </ul> |

# 2 入力用ページを開く

「利用者登録せずに申し込む方はこちら」のボタンを押し、入力用ページを開いてく ださい。

| <ul> <li>Control (Line)</li> <li>Control (Line)</li></ul> | 請システム】利用者管理:利用者ログイン - Windows Internet Explorer<br>https://s-kantan.com/pref-tochigi-u/profile/ ▼ | <b>کا ۵</b> د.<br>م         |
|----------------------------------------------------------------------------------------------------|---------------------------------------------------------------------------------------------------|-----------------------------|
|                                                                                                    | 振木県     電子申請システム       手続き申込     申込内容照会       単辺内容照会     利用者登録       申請書ダウンロードへ                   | <u> ダイン</u><br>② <u>ハレブ</u> |
| <br> <br>                                                                                                    | 手続き申込           手続き名         平成27年度栃木県社会教育現状調査           受付時期         2015年8月24日8時30分~            |                             |
|                                                                                                    | 利用者登録せずに申し込む方はこちら利用者登録され                                                                          | <u>る方はこちら</u>               |
| ブラ                                                                                                    | <u>!!!ご注意ください!!</u><br>ウザの戻るボタン<br>で前の画面に戻ると、入力中のデー                                               | タが全て消えて、                    |
| 最初の<br>  しがで                                                                                                    | )画面に戻ってしまいます。また、送信(申込み)のあと<br>*きません。一時保存機能を活用するなど、十分ご注意願                                          | は、入力のやり直<br>います。            |

### 3 入力フォームに必要事項を入力する

入力用のページが開きますので、各項目への入力をお願いいたします。入力方法等 の注意事項は、各項目に表示されていますのでご確認ください。

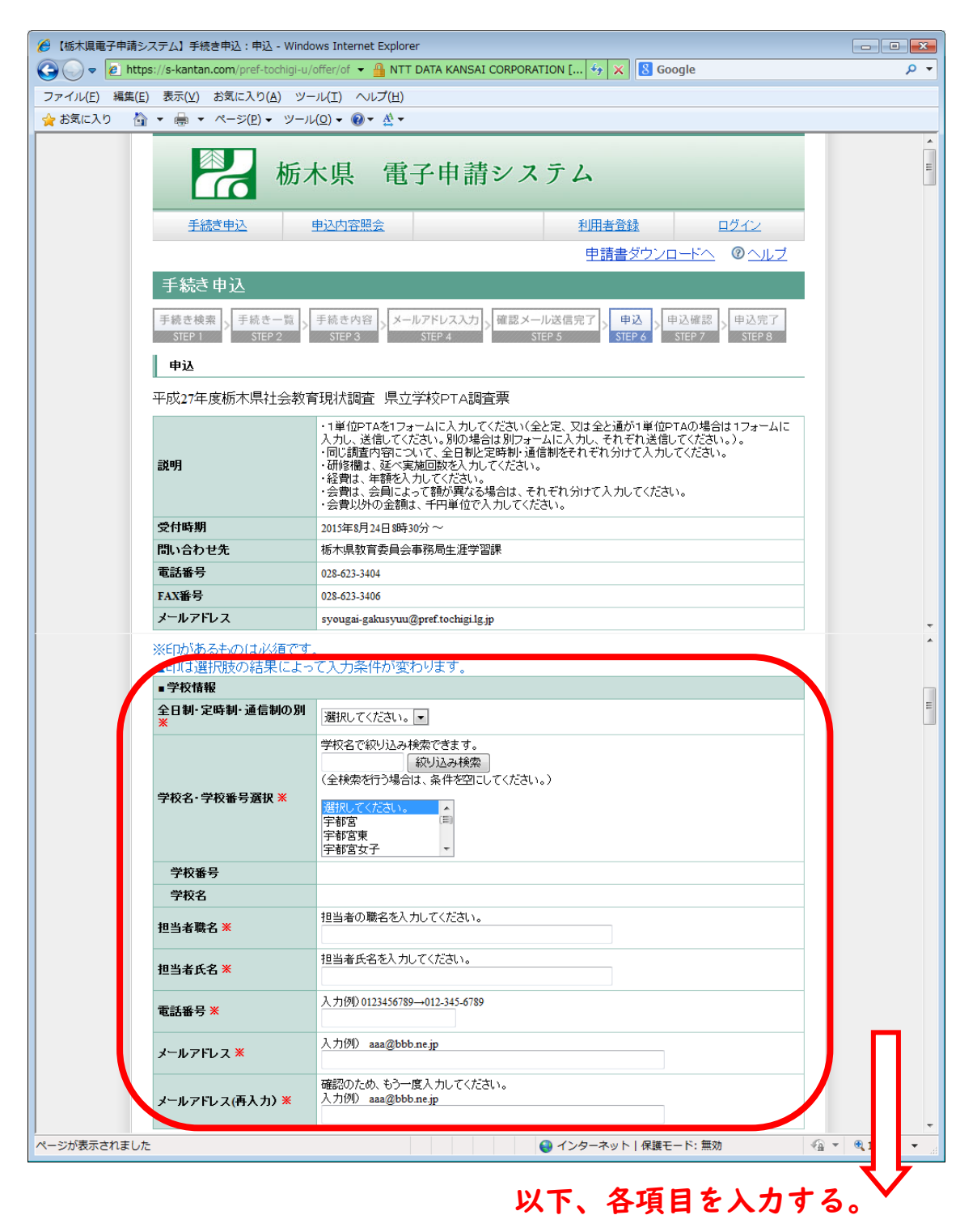

## 4 入力内容を確認する

入力を完了しましたら、「確認へ進む」ボタンを押して確認画面へ進んでください。(クリックは | 度だけ!エラーになってしまいます。)

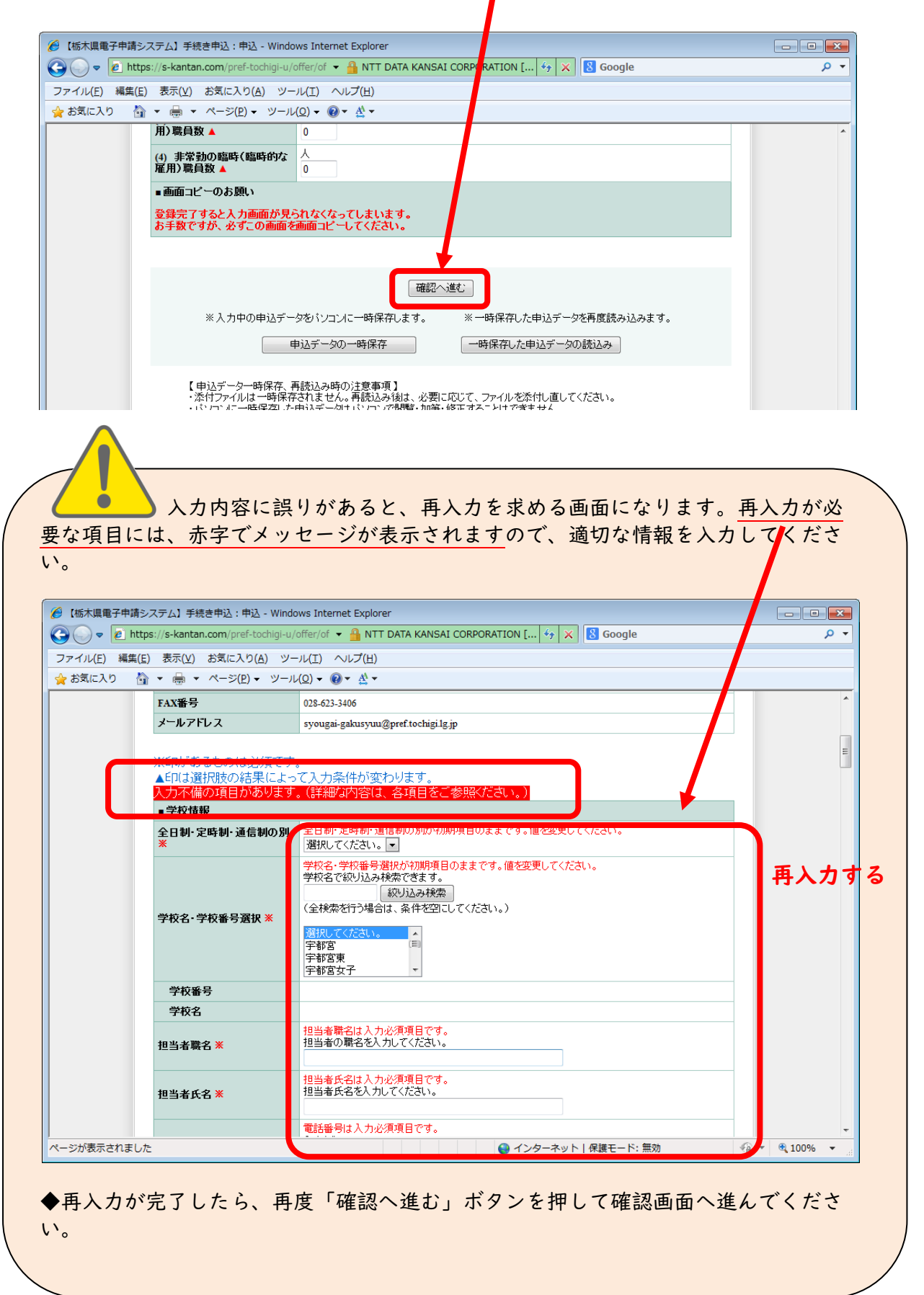

### まだ完了していません!

#### 5 調査票を印刷する

PDFデータの表示が出来ますので、「PDFプレビュー」ボタンを押して調査票 を印刷します。(PDFデータの表示・保存方法で、印刷方法については、パソコン ごとに異なる場合が多いため、ここでは説明を省きます。)

| ※印刷した調査票は学校で保管してください。                                                                       |                                                                      |
|---------------------------------------------------------------------------------------------|----------------------------------------------------------------------|
| 入力へ戻る<br>のワニカ ビー<br>※PDFファイルは一度・ソコンに保存し                                                     | 申込む                                                                  |
| 【訪問合わせタ<br>TEL :0120-46<br>(平日 9:00~17:00 工日祝)<br>FAX :06-6455<br>e-mail :help-shinsei-toch | 1<br> - 119<br> 及び年末年始除く)<br>- 3268<br> gi@s-kantan.com<br>- 《165% ~ |

# 6 完成した調査票データを送信する(申込む)

申込確認画面で入力内容の最終チェックを行い、「申込む」ボタンを押して調査票 のデータを送信します。(クリックは | 度だけ!)

| 入力へ戻る 申込む 「申込む」をクリッ<br>PDFプレビュー<br>※PDFファイルは一度パソコンに保存してから開くようにしてください。                                                           | 2        |
|----------------------------------------------------------------------------------------------------|----------|
| 【お問合わせ先】<br>TEL :0120-464-119<br>(平日 9:00~17:00 上日祝日及び年末年始余()<br>FAX :06-6455-3268<br>e-mail :help-shinsei-tochigi@s-kantan.com | € 165% - |

以上で、送信(申込み)は完了です。お疲れ様でした。

入力されたアドレス宛てに受付完了メールが届きますので、御確認ください。

# 参考入力データの一時保存を行う場合

### ◆入力データの一時保存

入力中のデータを保存しておくことができます。入力用画面の一番下の「申込デー タの一時保存」ボタンを押してください。メッセージが表示されますので、保存場所 を指定して保存してください。

| 用)騙負数▲                                         | 0                                                                                                    |
|------------------------------------------------|----------------------------------------------------------------------------------------------------|
| (4) 非常動の臨時(臨時<br>雇用)職員文▲                       | 9/2 人<br>0                                                                                                    |
| ■画面コピーのち願い<br>登録完了すると入っ画面<br>お手数ですが、必すりの       | が見られなくなってしまいます。<br>面を画面コピーしてください。                                                                                                  |
|                                                |                                                                                                    |
|                                                | 確認へ進む                                                                                                    |
| ※入力中 D申                                        | データを、シコンに一時保存します。<br>・データを再度読み込みます。<br>・・・・・・・・・・・・・・・・・・・・・・・・・・・・・・・・・・・・                                                        |
| 【申込データー時<br>・添付ファイルは=<br>・パンコンに一時代<br>・システムに読込 | 存、再読込み時の注意事項】<br>採存されません。再読込み後は、必要に応じて、ファイルを添付し直してくだれい。<br>れた申込デーダはバンコンで閲覧・加筆・修正することはできません。<br>場合は一時保存した手続きの画面でしか読込めませんので、ご注意ください。 |
| 「由いギー                                          | の一時保存」では申込みの手続きが完了しておりませんのでご注意ださい                                                                                                  |

#### ◆一時保存したデータの読み込み

保存したデータを読み込むには、調査票入力画面を開いてから、「一時保存したデ ータの読み込み」ボタンを押してください。メッセージが表示されますので、読み込 みたいデータを指定してください。

※保存データを直接開いても、データの復元は出来ませんのでご注意ください。